## **Course Transfer Search Engine Guide**

Step 1: Visit the Office of the Registrar at <u>http://registrar.kennesaw.edu/</u>. Step 2: Select **Transfer Services** from the sidebar navigation (**See Figure 1**).

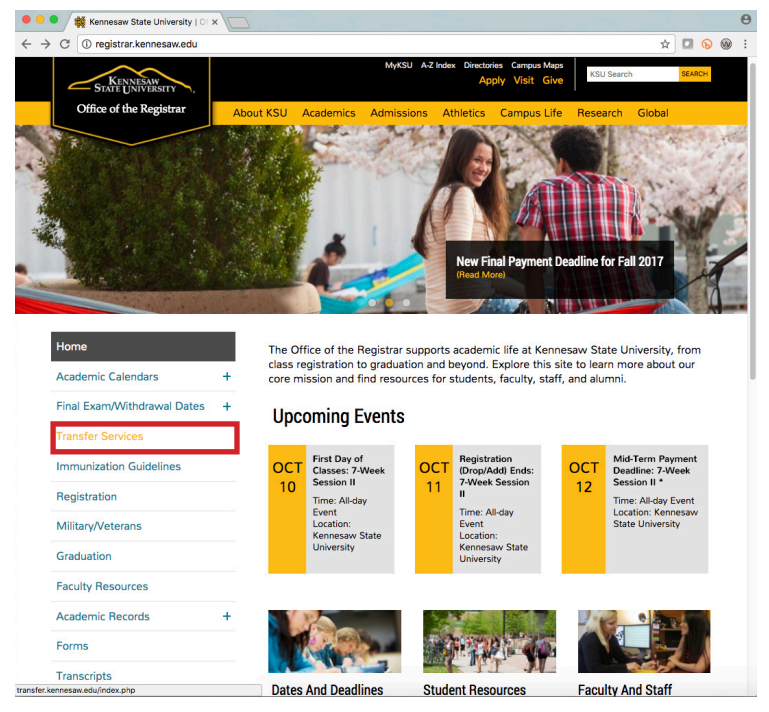

Figure 1 - Select Transfer Services

Step 3: On the Transfer Services website go to the sidebar navigation and select **What Transfers (See Figure 2)**.

Step 4: From the drop-down menu select Course Transfer Search Engine (See Figure 2).

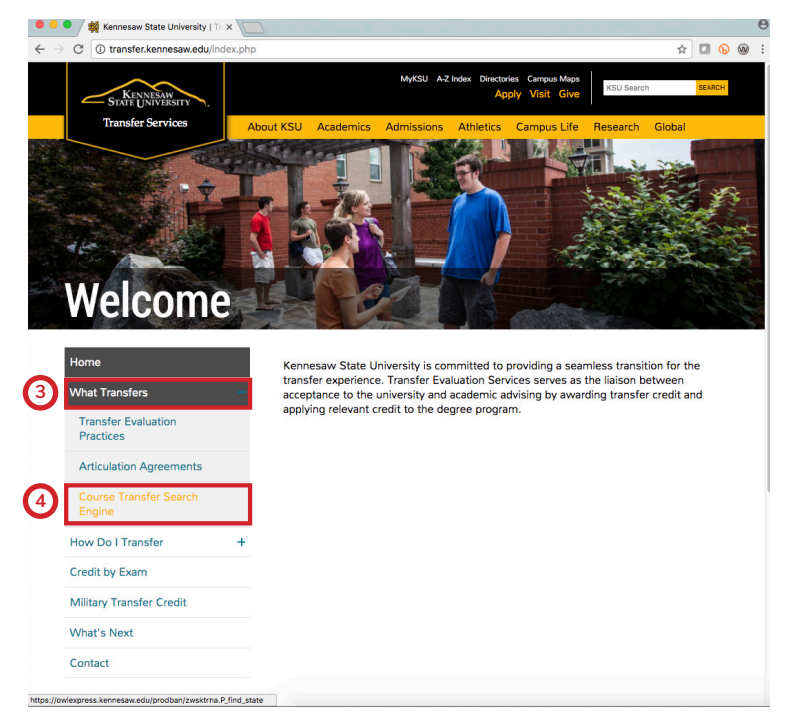

Figure 2 - Select What Transfers > Course Transfer Search Engine

Step 5: On the Course Transfer Search Engine website select the **state** you are transferring from the drop-down menu and click **Get State** (See Figure 3).

| Transfer Articulation Find St ×                                                                                                  |      |   |   | θ |
|----------------------------------------------------------------------------------------------------|------|---|---|---|
| C Secure   https://owlexpress.kennesaw.edu/prodban/zwsktrna.P_find_state                                                         | \$   | Ð | 0 | : |
| OWL<br>EXPRESS                                                                                                    |      |   |   |   |
| HELP EXIT                                                                                                    |      |   |   |   |
| Transfer Articulation - displays previously established equivalent courses from the Kennesaw State University transfer catalogs. |      |   |   |   |
| Start Over                                                                                                    |      |   |   |   |
| Please tell us what state you are transferring from:                                                                             |      |   |   |   |
| Georgia 🗘 Get State                                                                                                    |      |   |   |   |
| All Rights Reserved By The University of Georgia                                                                                 |      |   |   |   |
| RELEASE: 8.47                                                                                                    | <br> |   |   | - |
| © 2017 Ellucian Company L.P. and its affiliates.                                                                                 |      |   |   |   |

Figure 3 - Select state

Step 6: Select the **school** you are transferring from the drop-down menu and click **Get School** (See Figure 4).

| • • • / 🙀 Transfer Articulation Find S< x 📃                                                                                                    |   |   |   | θ |
|----------------------------------------------------------------------------------------------------|---|---|---|---|
| ← → C                                                                                                    | ☆ | 0 | 0 | : |
| OWL<br>EXPRESS                                                                                                    |   |   |   |   |
| HELP EXIT                                                                                                    |   |   |   |   |
| Transfer Articulation - displays previously established equivalent courses from the Kennesaw State University transfer catalogs.     State: Georgia |   |   |   |   |
| Start Over Search Another State What school are you transferring from? Georgia State University 8 Get School                                        |   |   |   |   |
| All Rights Reserved By The University of Georgia                                                                                                    |   |   |   |   |
| RELEASE: 8.47                                                                                                    |   |   |   | - |
| $\circledast$ 2017 Ellucian Company L.P. and its affiliates.                                                                                        |   |   |   |   |

Figure 4 - Select school

Step 7: Choose the Subject(s), Level(s), and Term and click Get Courses (See Figure 5).

\* To select multiple subjects, hold down the CTRL key on a PC or COMMAND key on a Mac while making your selections.

| A secure https://www.express.kennesaw.edu/prodban/zwaktma.P.find_subj_levi                                                                                                    |   |
|----------------------------------------------------------------------------------------------------|---|
| For EXT                                                                                                    | 6 |
| HEP       EXT         Prander Articulation - displays previously established equivalent courses from the Kennesaw State University transfer catalogs.         State:       Georgia         State:       Georgia         State:       Barch Another State:         Introduction:       Barch Another State:         Descent Another State:       Barch Another State:         Descent Another State:       Barch Another State:         Descent Another State:       Barch Another State:         Descent Another State:       Barch Another State:         Descent Another State:       Barch Another State:         Descent Another State:       Barch Another State:         Descent Another State:       Barch Another State:         Descent:       State:         Descent:       State:         Descent:       State:         Descent:       State:         Descent:       State:         Descent:       State:         Descent:       State:         Descent:       State:         Descent:       State:         Descent:       State:         Descent:       State:         Descent:       State:         Descent:       State:         Descent: <td></td>                                                                                                    |   |
| Transfer Articulation - displays previously established equivalent courses from the Kennesaw State University transfer catalogs.          Bate:       Georgia         State:       Georgia         State:       Georgia         State:       Georgia         State:       Georgia         State:       Georgia         Dease choose course subject(s), level(s) and term you wish to display:         State:       Forge         Provide georgia       Georgia         State:       Forge         Provide georgia       Georgia         State:       Forge         State:       Forge         Provide georgia       Forge         State:       Forge         Forge       Forge         Forge       Forge         State:       Forge         State:       Forge         State:       Forge         State:       Forge         State:       Forge         State:       Forge         State:       Forge         State:       Forge         State:       Forge         State:       Forge         State:       Forge         State:       Forge <t< td=""><td></td></t<>                                                                                                    |   |
| State:       Georgia         State:       Georgia         State:       Georgia         State:       Georgia         State:       Georgia         State:       Georgia         State:       Georgia         State:       Georgia         Please:       Choose:         Evel(s):       Fording:         Evel(s):       Fording:         File:       File:         File:       File:         File:       File:         File:       File:         File:       File:         File:       File:         File:       File:         File:       File:         File:       File:         File:       File:         File:       Graduate:         Videorgraduate:       Fording:         Synd:       Summer Semaster 2016         Synd:       Summer Semaster 2016         Synd:       Summer Semaster 2015         Synd:       Summer Semaster 2015         Synd:       Summer Semaster 2015         Synd:       Summer Semaster 2015         Synd:       Summer Semaster 2015         Synd:       Su                                                                                                    |   |
| School: Georgia State University  Sut Over Search Another State State State University  Place choose course subject(s), level(s) and term you wish to display:  Place Choose Course subject(s), level(s) and term you wish to display:  Place Choose Course subject(s), level(s), level(s), level(s), level(s), level(s), level(s), level(s), level(s), level(s), level(s), level(s), level(s), level(s), level(s), level(s), level(s), level(s), level(s), level(s), level(s), level(s), level(s), level(s), level(s), level(s), level(s), level(s), |   |
| Surt Over       Search Another States         Please choose course subject(s), level(s) and term you wish to display:         Subject(s):       Reck         PCV       PCV         PFD       PCV         PFD       PCV         PSU       PCV         Symmer Semester 2016       Spring Semester 2015         Symmer Semester 2015       Spring Semester 2015         Symmer Semester 2015       Spring Semester 2015         Symmer Semester 2015       Spring Semester 2015                                                                                                    |   |
| Please choose course subject(s), level(s) and term you wish to display:                                                                                                    |   |
| Subject(s):       Excit         EVEX       EVEX         EVEX       EVEX         FD       FI         FLN       EveX         Level(s):       Graduate         Undergraduate       Undergraduate         Summer Semeater 2017       Summer Semeater 2017         Summer Semeater 2016       Spring Semester 2016         Spring Semester 2016       Spring Semester 2015         SPSU - Summer Semester 2015       SPSU - Summer Semester 2015         Spring Summer Semester 2015       Spring Summer Semester 2015         Spring Summer Semester 2016       Spring Summer Semester 2016         Fail Semester 2015       Spring Summer Semester 2015         Spring Summer Semester 2015       Spring Summer Semester 2015         Spring Summer Semester 2015       Spring Summer Semester 2015         Spring Summer Semester 2015       Spring Summer Semester 2015         Spring Summer Semester 2015       Spring Summer Semester 2015                                                                                                    |   |
| Level(s):       Graduate         Term:       Fall Semester 2017         Symmer Semester 2017       Symmer Semester 2017         Fall Semester 2016       Sympa Semester 2016         Sympa Semester 2016       Sympa Semester 2016         Symmer Semester 2015       Symmer Semester 2015         Symmer Semester 2015       Symmer Semester 2015         Symmer Semester 2015       Symmer Semester 2015         Symmer Semester 2015       Symmer Semester 2015                                                                                                    |   |
| Term: 53 Semastr 2017<br>Summer Semastr 2017<br>Fall Semastr 2017<br>Fall Semastr 2016<br>Symps Semastr 2016<br>Fall Semastr 2016<br>Fall Semastr 2015<br>SPSU - Fall Semastr 2015<br>SPSU - Summer Semastr 2015<br>SPSU - Summer Semastr 2015                                                                                                    |   |
| Det Children                                                                                                    |   |
| All Rights Reserved By The University of Georgia                                                                                                    |   |

Figure 5 - Select subject(s), level(s), and term